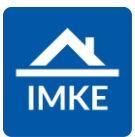

## Schulung IMKE Rechnungseingang

Voigt Software und Beratung AG

Stand: 02.05.2022 - IMKE 4.4000

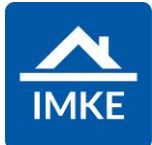

| In IMKE können Eingangsrechnungen erfasst werden.                                                                                                    |                                    |
|----------------------------------------------------------------------------------------------------|------------------------------------|
| Hierfür gibt es das <b>Modul "Rechnungseingang".</b>                                                                                                    | Rechnungseingang                   |
| Über <+> wird eine neue Rechnung angelegt.                                                                                                    | +                                  |
| Im Reiter "Zuordnung" kann die Eingangsrechnung einem Projekt<br>zugeordnet werden. Eine Zuordnung auf das Gebäude / den<br>Hauseingang / die Nutzungseinheit wäre ebenfalls möglich. | Zuordnung                          |
| Die Gruppe "Auswahl/Suche" bietet die Möglichkeit ein Projekt zu suchen und auszuwählen.                                                                                              | Auswahl/Suche:                     |
| Sobald Sie ein Projekt durch das Drücken des Plus-Symbols bei dem Projekt ausgewählt haben, werden Sie auf den nächsten Reiter " <b>Kreditor</b> " weitergeleitet.                    | Suche Erledigte Akquisen           |
| Sobald Sie das Projekt durch Drücken des Verknüpfungssymbols<br>ausgewählt haben, werden Sie auf den nächsten Reiter " <b>Kreditor</b> "<br>weitergeleitet.                           | Projekte<br>2020 Voigt Wohnen 2020 |
| Es können auch Rechnungen ohne Zuordnung geschrieben werden.                                                                                                    | Weiter ohne<br>Zuordnung           |

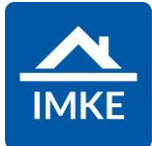

| Um auf den nächsten Reiter zu gelangen, können Sie den Button<br>"Weiter" verwenden.                                                                                                    | ()<br>Weiter                                                                                                    |
|----------------------------------------------------------------------------------------------------|----------------------------------------------------------------------------------------------------|
| Um einen Reiter zurückzugelangen, können Sie den Button<br>"Zurück" verwenden.                                                                                                    | Contract Contract Con |
| Es ist jederzeit möglich die Rechnungserstellung abzubrechen.<br>Hierzu geht man entweder auf den Button "Abbrechen" unten rechts<br>oder oben rechts aufs das "X"-Symbol.                                                                                                    | Abbrechen 💌                                                                                                    |
| Im Reiter "Kreditor" wird der Rechnungssteller ausgewählt.<br><b>HINWEIS</b> : In den Einstellungen muss entweder ein Nummernkreis<br>für Kreditorennummern hinterlegt sein oder der Adressdatensatz<br>muss eine Kreditorennummer hinterlegt haben, damit eine<br>Eingangsrechnung erfasst werden kann. | Kreditor                                                                                                    |
| In dem Reiter Kreditor kann entweder ein "Kontakt," ein "Beauftragter" oder ein "Unternehmen" ausgewählt werden.                                                                                                    | Auswahl/Suche:                                                                                                    |
| Um weiter machen zu können, muss ein Kreditor ausgewählt werden.                                                                                                    | Name       Firma für alle Fälle                                                                                                    |

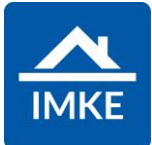

| Mit " <b>Beauftragte anzeigen</b> " erhalten Sie nur Kontakte, die in einer<br>Vergabeeinheit dieses Projektes hinterlegt sind. Dieses Feld wird<br>Ihnen nur zur Auswahl angezeigt, wenn die Rechnung mit einem<br>Projekt verknüpft ist. | Beauftragte anzeigen Ja      |
|----------------------------------------------------------------------------------------------------|------------------------------|
| "Unternehmen anzeigen" hier werden Kontakte von Unternehmen<br>als Kreditoren zur Auswahl angezeigt.<br>Ist dieses Feld gesetzt, dann werden die Beauftragten ignoriert.                                                                   | Unternehmen anzeigen Nein    |
| " <b>Privatpersonen anzeigen</b> " hier werden Kontakte von<br>Privatpersonen als Kreditoren zur Auswahl angezeigt.<br>Ist dieses Feld gesetzt, dann werden die Beauftragten ignoriert.                                                    | Privatpersonen anzeigen Nein |
| Der Reiter "Aufträge" wird dann angezeigt, wenn es einen<br>Beauftragen Kreditor gibt. Hier werden dann alle Vergabeeinheiten<br>angezeigt, in denen der Kreditor beauftragt wurde.                                                        | Aufträge                     |
| Im Reiter "Rechnungstyp" kann der Rechnungstyp der<br>Eingangsrechnung hinterlegt werden.                                                                                                    | Rechnungstyp                 |

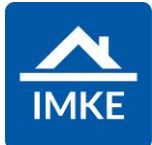

| Einzelrechnung:                                                          | Einzelrechnung               |
|--------------------------------------------------------------------------|------------------------------|
| Abschlagsrechnung:                                                       | Abschlagsrechnung            |
| Kumulative Abschlagsrechnung:                                            | Kumulative Abschlagsrechnung |
| Teilschlussrechnung:                                                     | Teilschlussrechnung          |
| Schlussrechnung:                                                         | Schlussrechnung              |
| Die genaue Feldbeschreibung entnehmen Sie bitte der IMKE Hilfe.          |                              |
| Im Reiter "Rechnungskopf" können die Rechnungsdetails hinterlegt werden. | Rechnungskopf                |
|                                                                          |                              |
|                                                                          |                              |
| In diesem Bereich können Sie Rechnungsrelevante Daten eintragen.         | Rechnungsdatum               |
| Das "Rechnungsdatum" wird immer mit dem heutigen Datum                   | 07.05.2021                   |
| vorbestückt. Dieses können Sie aber noch ändern.                         | Leistungsdatum               |
| Im Feld "Leistungsdatum" können Sie das Liefer- oder das                 | 07.05.2021                   |
| leistungserbrachte Datum eintragen.                                      |                              |
| Im Feld "Rechnungseingangsdatum" kann der Zeitpunkt des                  |                              |
| Eingehens der Rechnung eingetragen werden.                               | 07.05.2021                   |
|                                                                          |                              |
| In das Feld "Rechnungsnummer" wird die extern vergebene                  | Rechnungsnummer              |
| Rechnungsnummer vom Kreditor eingeträgen.                                |                              |
|                                                                          |                              |
|                                                                          |                              |
|                                                                          |                              |
|                                                                          |                              |

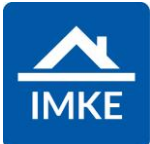

| Das Feld "interne Belegnummer" wird automatisch vorbestückt,<br>sofern der Nummernkreis für interne Belegnummern in den<br>Einstellungen hinterlegt ist.<br>Wird das Feld "Bankkonto Lieferant" befüllt, dann wird bei Erstellung                                 | Interne Belegnummer<br>3018<br>Bankkonto Lieferant |  |
|----------------------------------------------------------------------------------------------------|----------------------------------------------------|--|
| einer Zahlungsanweisung dieses Bankkonto verwendet.                                                                                                    | Q DE91 6206 2215 0008 9400 02                      |  |
| Hier wird der Mandant (Baumandant) eingetragen.<br>Wurde dieser im Projekt hinterlegt, dann wird dieser hier<br>vorbestückt.                                                                                                    | Rechnungsempfänger <ul></ul>                       |  |
| Die anderen Feldbeschreibungen entnehmen Sie bitte der IMKE<br>Hilfe.                                                                                                    |                                                    |  |
| Im Reiter "Positionen" können Rechnungspositionen hinzugefügt<br>werden.<br>HINWEIS: Hier können entweder alle Positionen der<br>Eingangsrechnung übernommen werden, wie auch eine<br>Rechnungsposition mit der Summe der Eingangsrechnung<br>hinzugefügt werden. | Positionen                                         |  |
| Über das <+> können neue Rechnungspositionen angelegt werden.                                                                                                    | +                                                  |  |

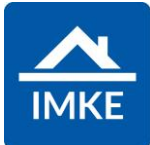

| Das Feld "Bezeichnung" wird mit der Bezeichnung der Rechnungsposition befüllt.           | Bezeichnung                            |
|------------------------------------------------------------------------------------------|----------------------------------------|
| In diesem Bereich können Sie die Menge, die Umsatzsteuer und den                         | Menge Umsatzsteuersatz                 |
| Betrag eingeben.                                                                         | 1 19.00 % Regelsteuersatz Deutschland  |
| Über den Mülleimer können Sie Beträge rauslöschen.                                       |                                        |
|                                                                                          | Einzelpreis Gesamt Netto Gesamt Brutto |
|                                                                                          | 10,00 € 11,90 €                        |
|                                                                                          |                                        |
| HINWEIS: Das Gewerk kann nur bei einer Eingangsrechnung ohne                             | Gewerk                                 |
| Vergabeeinheit (ohne Auftrag) in der Rechnungsposition geptlegt                          | 9. Suchen 🔶                            |
|                                                                                          |                                        |
| Über den Button "Kostenaufteilung" können Kosten von einem                               | Kostenaufteilung                       |
| Projekt aufgeteilt werden. (Dies funktioniert nur wenn es eine<br>Projektzuordnung gibt) |                                        |
|                                                                                          |                                        |
| Die genaue Funktionsbeschreibung entnehmen Sie bitte der IMKE                            |                                        |
|                                                                                          |                                        |
| Wenn sie eine Eingangsrechnung haben, aus der skontier fähige                            | Restaurs suferlitter estations finate  |
| Positionen nicht ersichtlich sind, können Sie über diese Funktion                        | Rechnung autspitten - anteniges skonto |
| eine Auttellung des Gesambetrages vorhenmen.                                             |                                        |
| Die genaue Funktionsbeschreibung entnehmen Sie bitte der IMKE                            |                                        |
| Hilte.                                                                                   |                                        |
| Über den Button <weiter> kommen Sie dann zum Reiter "Übersicht".</weiter>                | $\bigcirc$                             |
|                                                                                          | Weiter                                 |
|                                                                                          |                                        |

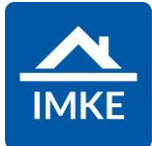

| Hier werden die Details zu der erstellten Rechnung angezeigt.    | Übersicht                 |
|------------------------------------------------------------------|---------------------------|
| In diesem Reiter können noch Umlagekosten, Einbehalte,           |                           |
| Kürzungen, Bauabzugsteuer, Zahlungsanweisungen,                  |                           |
| Zahlungsvorgänge sowie Rechnungsfreigaben hinterlegt werden.     |                           |
| In der Bedienhilfe finden Sie die Erklärung zu den Anwendungen.  |                           |
| Auf der Übersichtsseite sieht man im linken Bereich nochmals die |                           |
| Details der Eingangsrechnung (Projektzuordnung, Kreditor,        |                           |
| Rechnungsdatum, etc.)                                            |                           |
| Der rechte Bereich ist in drei weitere Bereiche aufgeteilt:      |                           |
| - Oberer Bereich: Übersicht über das bebuchte Gewerk / die       |                           |
|                                                                  |                           |
| bebuchte Vergabeeinheit                                          |                           |
| - Mittlerer Bereich: Übersicht über die aktuelle Rechnung        |                           |
| (aktueller Rechnungsbetrag, Umlagekosten, Einbehalte etc.)       |                           |
| - Unterer Bereich: Übersicht über den Zahlungsstand der          |                           |
| Eingangsrechnung                                                 |                           |
|                                                                  |                           |
|                                                                  |                           |
| Im mittleren Bereich gibt es folgende Funktionen:                |                           |
|                                                                  |                           |
| Hier wird die Summe der Rechnungspositionen von dieser           | Aktueller Rechnungsbetrag |
| Rechnung angezeigt.                                              |                           |
|                                                                  |                           |

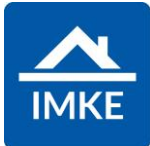

| Der vereinbarte Nachlass kann entweder manuell angelegt werden oder wird vorbestückt, wenn dieser in einer Vergabeeinheit hinterlegt wurde.                                                                                                    | Vereinbarter Nachlass |
|----------------------------------------------------------------------------------------------------|-----------------------|
| Umlagekosten können ebenfalls entweder manuell angelegt werden oder werden vorstückt, wenn diese in der Vergabeeinheit hinterlegt wurden.                                                                                                    | ./. Umlagekosten ···· |
| Auch Einbehalte können entweder manuell angelegt werden oder werden vorstückt, wenn diese in der Vergabeeinheit hinterlegt wurden.                                                                                                    | √. Einbehalte ····    |
| Bei Eingangsrechnungen können Rechnungsfreigaben hinterlegt<br>werden. Diese können manuell hinterlegt werden oder werden<br>vorbestückt, sollten diese global oder Projektbezogen gesetzt sein.<br>Die genaue Beschreibung der Rechnungsfreigaben entnehmen Sie<br>bitte der IMKE Hilfe. | Freigabe              |
| Über den Button "Zahlungsanweisungen" können<br>Zahlungsanweisungen skontiert und nicht skontiert hinterlegt<br>werden.                                                                                                    | Zahlungsan…           |
| Im "Archiv" können Sie Dokumente ablegen.                                                                                                    | Archiv                |
| Damit die erstellte Rechnung gespeichert wird, kann man entweder<br>auf die "Diskette" oben rechts oder unten rechts klicken.                                                                                                    | Speichern             |

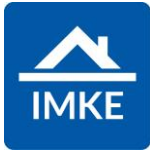

| Im "Rechnungseingangsbuch" werden alle erstellten Rechnungen angezeigt.                                                        | Rechnungseingangsbuch                   |
|----------------------------------------------------------------------------------------------------|-----------------------------------------|
| Über dieses Symbol können Rechnungen gefiltert werden                                                                          |                                         |
| In der Spalte Zahlungsanweisungen/Zahlungsvorgänge wird die<br>Höhe der bisher erstellten Zahlungsanweisungen/Zahlungsvorgänge | Zahlungsamweisungen<br>Zahlungsvorgänge |
| zu dieser Rechnung angezeigt.                                                                                                  | (22,91 €) 887,44 €<br>(0,00 €) 0,00 €   |
|                                                                                                    |                                         |
| Über den "Stift" kann die erstellte Rechnung bearbeitet werden.                                                                |                                         |
| Über das "Drucken" Symbol können Sie den Report "Zahlungsavis" aufrufen. Im Report ist dann ein Speichern und Drucken möglich. |                                         |